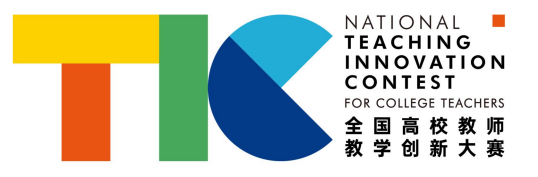

## 北京科技大学

# 教师教学创新大赛校赛

### 参赛人员操作手册

2022 年 11 月 技术支持:超星尔雅集团

#### 目录

| 目录       | <u>,</u> | .0  |
|----------|----------|-----|
| <u> </u> | 登录       | 1   |
| <u> </u> | 参赛选手承诺书  | . 2 |
| 三、       | 报名       | 3   |
| 四、       | 作品提交     | . 4 |

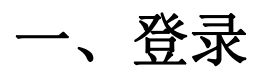

1. 网址: bjkjdx.mh.chaoxing.com(请复制本地址到浏览器,推荐火狐、猎豹、谷歌、360极速等浏览器,尽量不要使用 IE 浏览器),点击【登录】。

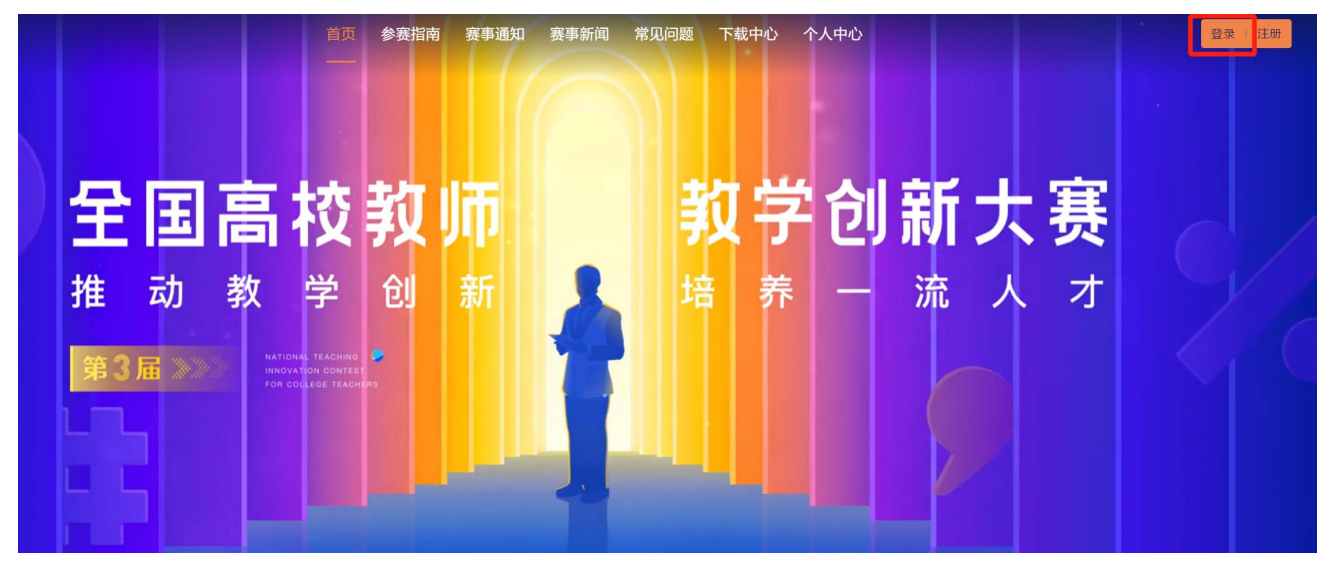

按照页面所示流程,选择"机构账号登录"依次输入账号、密码进行登录。
 登录账号及密码:由各学院分配,正高组、副高组、中级(以下)组、课程思政赛道各1个账号及对应密码。

| 手机号登录    | ₹ 机构账号登录 | -     |  |
|----------|----------|-------|--|
| <b>3</b> |          | 分配的账号 |  |
| ● 巻码     | ₩ 忘记密码?  | 分配的密码 |  |
|          | 登录       |       |  |
|          |          |       |  |

| 请完善个人信息     |
|-------------|
| +86 * 〕 手机雪 |
|             |
| 保存          |

3. 登录成功后,页面自动跳回首页,显示如下图所示。

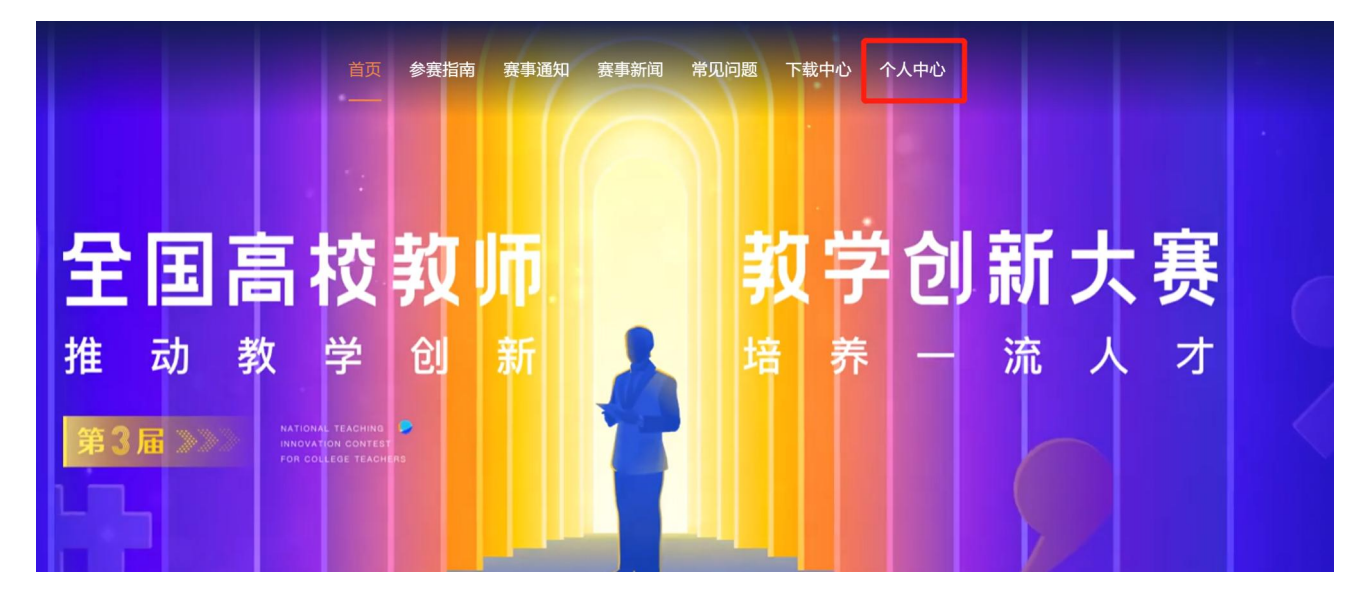

#### 二、参赛选手承诺书

登录后首先需要【阅读并同意】签署承诺书。未点击【同意】之前无法进行其他操作。

|   | TACHING<br>IMNOYATION<br>CONTEST<br>Drocouler Income<br>全国高校教师<br>家学哲副大赛 | 首页 | 参赛指南                                                   | 赛事通知                         | 赛事新闻                 | 常见问题     | 下载中心     | 个人中心     | ž                   |
|---|--------------------------------------------------------------------------|----|--------------------------------------------------------|------------------------------|----------------------|----------|----------|----------|---------------------|
|   |                                                                          |    |                                                        |                              |                      |          |          |          |                     |
|   | 个人中心                                                                     |    |                                                        |                              |                      |          |          |          |                     |
|   | ☞ 承诺书                                                                    |    |                                                        | 第三届全                         | 国高校教师                | 教学创新大    | 赛参赛教师    | 「承诺书     |                     |
|   | 🛃 报名信息                                                                   |    | 作为参赛教                                                  | 师,我郑重承诺:                     |                      |          |          |          |                     |
| • | <b>総</b> 我的作品                                                            |    | <ol> <li>1. 承诺人提<br/>立德树人根</li> <li>2. 严格遵守</li> </ol> | 交的所有材料内3<br>本任务。<br>比赛规则,服从: | 容均符合国家方针<br>大赛组委会安排。 | 和教育政策,以培 | 养社会主义建设: | 者和接班人为目标 | ,服务                 |
|   | CA 5777 1475                                                             |    | 3. 承诺人提                                                | 交的相关材料中?                     | 不得出现或透露所             | 在单位、本人及团 | 队成员姓名。   |          |                     |
|   | 区 密码修改                                                                   |    | 4. 承诺人同<br>用权                                          | 意并确认,在报:                     | 名及参赛中出现的             | 语言、文字和录像 | 资料,主办单位  | 享有出版权和文本 | 影像使                 |
|   | 退出                                                                       |    | 5. 大赛组委                                                | 会可在大赛领域。                     | 为合理使用承诺人;            | 姓名、肖像及提交 | 大赛的个人信息。 |          |                     |
|   |                                                                          |    | 6. 承诺人在<br>诺人自行承                                       | 大赛中提交的所7<br>担。               | 有材料, 不侵犯他            | 人知识产权,由于 | 侵犯知识产权引; | 起的任何法律责任 | ,由承                 |
|   |                                                                          |    |                                                        |                              |                      | 同意       |          |          | 激活 Wind<br>转到"设置"以激 |

三、报名

1. 点击【报名信息】依次填写报名要求的相关内容,确认无误后点击【提交】

| NATIONAL B<br>TACHING<br>INNOVATION<br>For touring<br>For touring<br>ST ST ST ST<br>ST ST ST<br>ST ST ST ST<br>ST ST ST<br>ST ST ST<br>ST ST ST<br>ST ST ST<br>ST ST ST<br>ST ST ST ST<br>ST ST ST ST<br>ST ST ST ST<br>ST ST ST ST<br>ST ST ST ST<br>ST ST ST ST ST<br>ST ST ST ST ST ST<br>ST ST ST ST ST ST ST<br>ST ST ST ST ST ST ST ST ST ST ST ST ST S | 首页  参赛指南                                                  | 赛事通知 | 赛事新闻                 | 常见问题 | 下载中心  | 个人中心                                   | <u>登</u> :              |
|----------------------------------------------------------------------------------------------------|-----------------------------------------------------------|------|----------------------|------|-------|----------------------------------------|-------------------------|
|                                                                                                    |                                                           |      |                      |      |       |                                        |                         |
| 个人中心                                                                                                    | 日作                                                        |      | • 地边开始               |      |       | ( <del>*)</del>                        |                         |
| G 承诺书                                                                                                    | 请选择                                                       | •    | - <sub>4X/口田3元</sub> |      |       | <u>17</u>                              |                         |
| 12 报名信息                                                                                                    | ★ 邮箱                                                      |      | ★ 手机                 |      | *院    | 系 (部门)                                 |                         |
| ∅ 我的作品                                                                                                    |                                                           |      |                      |      |       |                                        |                         |
| ② 密码修改                                                                                                    | <ul> <li>专业技术联务等级</li> <li>请选择</li> <li>有无团队教师</li> </ul> | •    |                      |      |       |                                        |                         |
| 退出                                                                                                    | 有●无                                                       |      |                      |      |       |                                        |                         |
|                                                                                                    | 参赛课程情况                                                    |      |                      |      |       |                                        |                         |
|                                                                                                    | * 课程名称                                                    |      | * 申报组别               |      | *学    | 科门类                                    |                         |
|                                                                                                    |                                                           |      | 请选择                  |      | *     | 影选择                                    |                         |
|                                                                                                    | • 开闺在级                                                    |      | ★ 丁作单位               |      | ★ 由R3 | ////////////////////////////////////// | 湖江石 VVINGC<br>转到"设置"以激频 |

2.如需再次修改,可以点击【编辑】对报名信息进行修改后再提交。

| 个人中心          | 报名信息 |      |   |         |    | 編編 |
|---------------|------|------|---|---------|----|----|
| G 承诺书         | 参赛选手 | 大赛测试 | 性 | 别       | 女  |    |
| 园 报名信息        | 邮箱   |      | 所 | 在院系     |    |    |
| <b>総 我的作品</b> | 邮编   |      | 专 | 业技术职务等级 | 正高 |    |
|               | 证件类型 | 身份证  | 证 | 件号      |    |    |
| ② 密码修改        | 通讯地址 |      | 有 | 无参赛团队   | 无  |    |

### 四、作品提交

1. 点击【我的作品】按照页面步骤要求依次进行作品上传和提交。

| 个人中心             | 我的作品 賢存 異交                                                                                                  |
|------------------|----------------------------------------------------------------------------------------------------|
| 3 承诺书            | <ul> <li>         ·</li></ul>                                                                               |
| 】 报名信息<br>8 我的作品 | 1         2         3         4           基础信息         上传申报书         上传教学创新成果报告         上传课堂教学实最视频<br>及相关材料 |
| 2 密码修改           | 基础信息                                                                                                    |
| 退出               | *作品封面<br>注:封面图片上可写课程名称和授课内容,不得出现参赛教师姓名、所在赛区和单位。                                                             |
|                  | 成田添加圓片<br>證以比例 16:9                                                                                         |
|                  | 作品名称                                                                                                    |
|                  | 请输入                                                                                                    |
|                  | 作品简介                                                                                                    |
|                  | 説明: 予数論版和在300予以内<br>请输入                                                                                     |
|                  | 所属分类                                                                                                    |
|                  | * 学科 · 课程类型                                                                                                 |
|                  | · 诗输入                                                                                                    |
|                  |                                                                                                    |

|                | 首页 个人中心                                                                                                    |  |
|----------------|----------------------------------------------------------------------------------------------------|--|
| 个人中心           | 我的作品                                                                                                    |  |
| ⓒ 承诺书          | • II станк                                                                                                  |  |
| 同 报名信息         |                                                                                                    |  |
| <b>28</b> 我的作品 | 1         2         3         4           基础信息         上传申报书         上传軟学创新成果报告         上传课堂教学实录视频<br>及相关材料 |  |
| ② 密码修改         | 基础信息                                                                                                    |  |
| 退出             | * 作品封面<br>注:封面图片上可写课程名称和授课内容,不得出现参赛教师姓名、所在赛区和单位。                                                            |  |
|                |                                                                                                    |  |
|                | * 作品名称                                                                                                    |  |
|                | 1                                                                                                    |  |
|                | 作品简介                                                                                                    |  |
|                | 请输入                                                                                                    |  |
|                | 所属分类                                                                                                    |  |
|                | * 学科 * 课程类型                                                                                                 |  |
|                | 哲学 专业课程                                                                                                    |  |
|                | 下一步                                                                                                    |  |

2.如需再次修改,可以点击【编辑】对报名信息进行修改后再提交。